## <u>STEP 1:</u>

| Welcome to SIS                       | SWeb     |                 |  |
|--------------------------------------|----------|-----------------|--|
| lease login to access this page      |          |                 |  |
| Use an existing /                    | Account  |                 |  |
| Email, UCD ID or Connect<br>Username | 12345678 |                 |  |
| Password                             |          | Forgot Password |  |
| Login                                |          |                 |  |

If you have a problem logging into InfoHub, please contact infohub@ucd.ie

- Log into your SISweb Portal account using your UCD ID (Student Number) and your Password/PIN which is by default your Date of Birth in the form DDMMYY.
- Click "Login".

#### **STEP 2:**

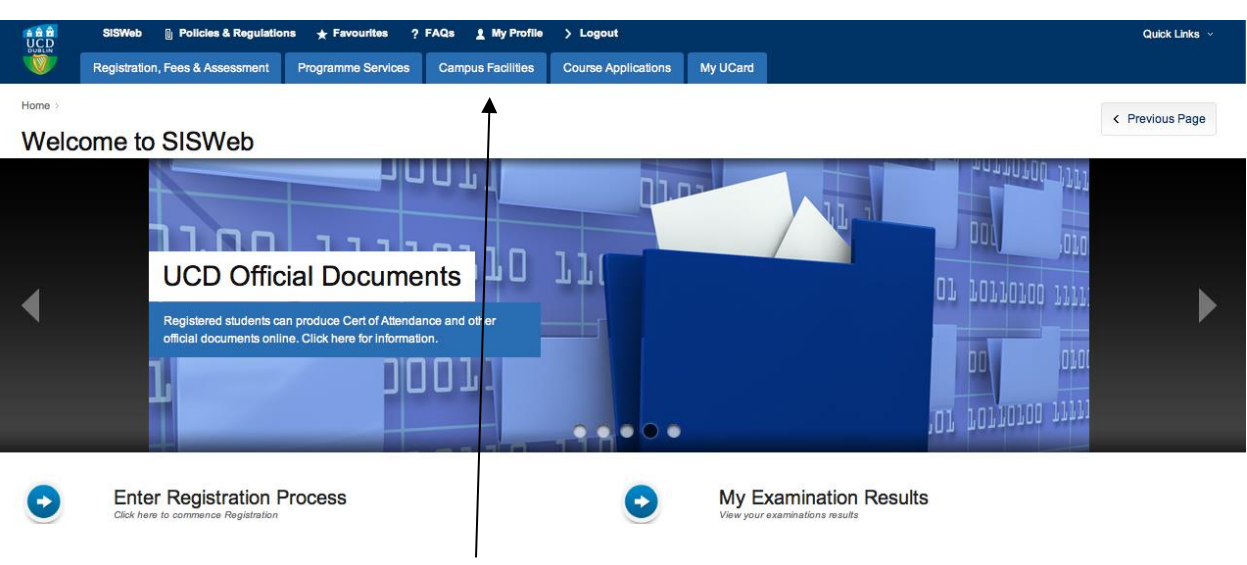

• Click on the tab "Campus Facilities"

#### <u>STEP 3:</u>

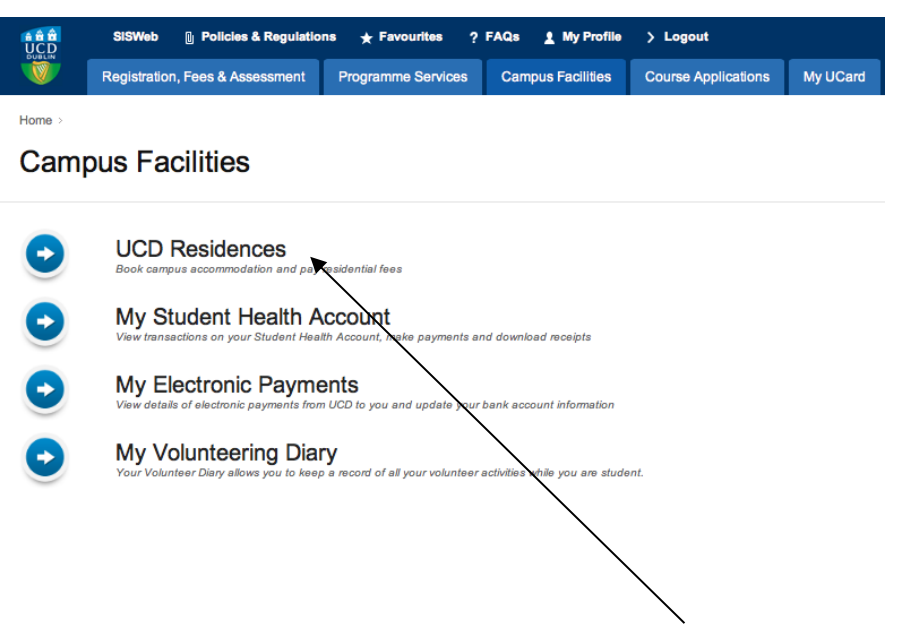

• From this screen please click on "UCD Residences".

#### <u>Step 4:</u>

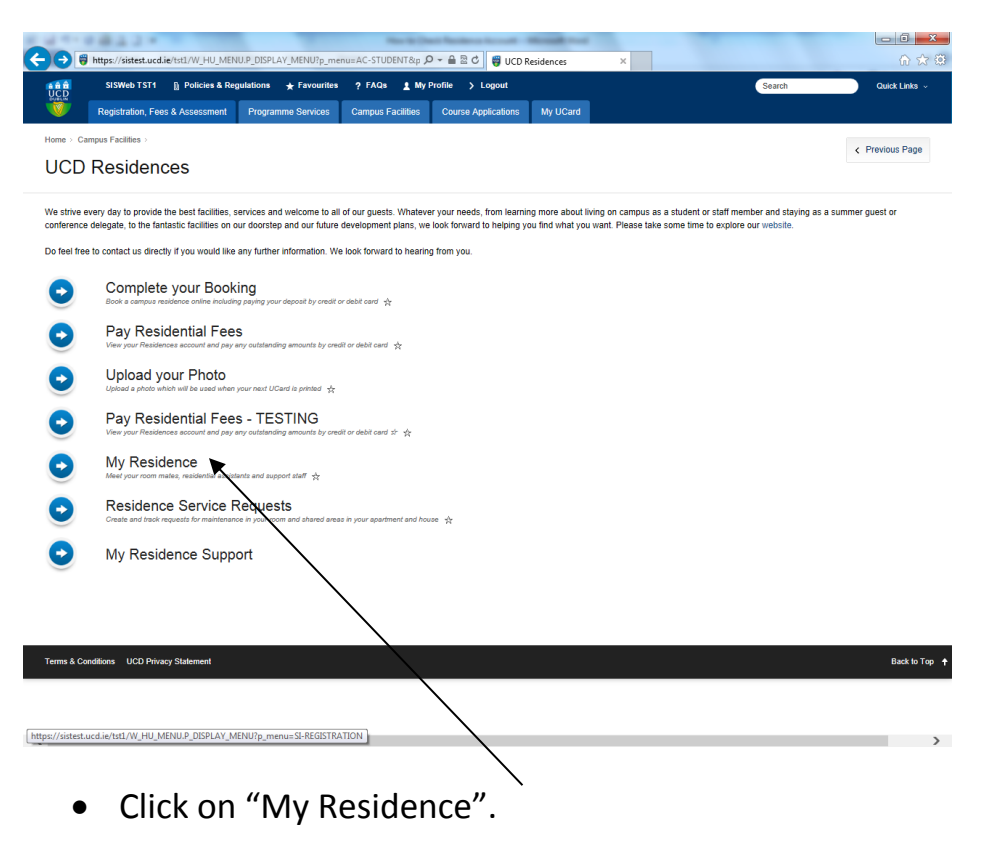

## <u>Step 5:</u>

| ) 🔿 🥫      | https://sistest.ucd.ie/t/    | st1/W_HU_REPORTING.F     | _launch_re 🔎 🚽                             | - 🖴 🗟 🕈 🦉 My í         | Residence   | ×           |                                  |                        | ★ ¥ |
|------------|------------------------------|--------------------------|--------------------------------------------|------------------------|-------------|-------------|----------------------------------|------------------------|-----|
|            | SISWeb T ST1                 | j Policies & Regulations | ★ Favourites                               | ? FAQs 🛓 M             | y Profile 🖒 | Logout      | Search                           | Quick Links 🗸          | -   |
|            | Registration, Fees &         | Assessment Progra        | amme Services                              | Campus Facilities      | Course A    | pplications | My UCard                         |                        |     |
| Home > Car | npus Facilities > UCD Re     | sidences >               |                                            |                        |             |             | 🔎 PDF   📇 Pr                     | rint   < Previous Page |     |
| ivity i v  | solucitoe                    |                          |                                            |                        |             |             | TABLE OF C                       | CONTENTS -             |     |
|            |                              |                          |                                            | Assignment             |             |             | My Inventory                     |                        |     |
| Reside     | nce                          | Room                     | From/To                                    | Assignment<br>Status L | _icence to  |             | My Inventory<br>Status           | Click to               |     |
|            |                              |                          |                                            |                        | Reside      |             |                                  |                        |     |
| Glenon     | iena Residence ( 9 to        | Glenomena House<br>10,   | 27th May 2013<br>to                        | Checked-               | View/Print  | To be check | ked & submitted by you<br>before | u View<br>Inventory    |     |
| 10)        |                              |                          |                                            |                        |             |             |                                  |                        |     |
| Phone:     | +353 1 716 1030              | Apartment 10 Room<br>1   | 16th August<br>2013                        |                        |             | 16-A        | Aug-2013, 17:00                  | <b></b>                |     |
| Phone:     | +353 1 716 1030              | Apartment 10 Room<br>1   | 16th August<br>2013                        |                        |             | 16-A        | Aug-2013, 17:00                  |                        |     |
| Phone:     | +353 1 716 1030              | Apartment 10 Room<br>1   | 16th August<br>2013                        |                        |             | 16-A        | Aug-2013, 17:00                  |                        |     |
| Phone:     | +353 1 716 1030              | Apartment 10 Room<br>1   | 16th August<br>2013                        |                        |             | 16-A        | Aug-2013, 17:00                  |                        |     |
| Phone:     | +353 1 716 1030<br>oom Mates | Apartment 10 Room<br>1   | 16th August<br>2013                        |                        |             | 16-4        | lug-2013, 17:00                  |                        |     |
| My R       | +353 1 716 1030              | Apartment 10 Room<br>1   | 16th August<br>2013<br>Ip during your time | there:                 |             | 16-4        | աց-2013, 17:00                   |                        |     |

- From this section you can view the room you are currently residing in, your license to reside, and the status of your inventory.
- To view and submit your inventory click on View Inventory

# 

Step 6:

• Here you will see a list of the inventory in your apartment, the majority of items will be present and in good condition. Where there is a mark on the wall or carpet it will be noted. If you are happy that the items are as listed you click submit now.

## <u>Step 7:</u>

| Infoliub TOTA                                                                                                    | A Tanka (D)                                                                                                    | A My Deofile > Lonout                                                                                                    |                                                                                                    |                                                                                                    |                                                                                                    | E                                                                                                    | Charles to the form                                                    |        |
|----------------------------------------------------------------------------------------------------|----------------------------------------------------------------------------------------------------|----------------------------------------------------------------------------------------------------|----------------------------------------------------------------------------------------------------|----------------------------------------------------------------------------------------------------|----------------------------------------------------------------------------------------------------|----------------------------------------------------------------------------------------------------|------------------------------------------------------------------------|--------|
|                                                                                                    | P Tasks 0 7 Helt                                                                                                    | My Profile > Logout                                                                                                    |                                                                                                    |                                                                                                    |                                                                                                    | Search                                                                                                    | Quick Links V                                                          | $\sim$ |
| Further Study                                                                                                    | My UCard                                                                                                    |                                                                                                    |                                                                                                    |                                                                                                    |                                                                                                    |                                                                                                    |                                                                        |        |
| ne > Campus Facilities > U                                                                                                    | CD Residences > My Res                                                                                                    | dence >                                                                                                    |                                                                                                    |                                                                                                    |                                                                                                    |                                                                                                    |                                                                        |        |
|                                                                                                    |                                                                                                    |                                                                                                    |                                                                                                    |                                                                                                    | н                                                                                                    | telp   🔑 PDF   🖶 Pri                                                                                                    | rint C Previous Page                                                   |        |
| y Residence                                                                                                    | enventory                                                                                                    |                                                                                                    |                                                                                                    |                                                                                                    |                                                                                                    |                                                                                                    |                                                                        |        |
|                                                                                                    |                                                                                                    |                                                                                                    |                                                                                                    |                                                                                                    |                                                                                                    | TABLE OF C                                                                                                    | CONTENTS +                                                             |        |
| Dualdana                                                                                                    | American Address of the second second                                                                                                    | Deser Cheshed In                                                                                                    | Platus of this lowestaw                                                                                                    |                                                                                                    |                                                                                                    |                                                                                                    |                                                                        |        |
| rounding                                                                                                    | Aparument / Grouping                                                                                                    | Koom Checked in                                                                                                    | status of this inventory                                                                                                    |                                                                                                    |                                                                                                    |                                                                                                    |                                                                        |        |
| Glenomena House 10                                                                                                    | Apartment 10                                                                                                    | Apartment 10 Room 3 08-Aug-2013                                                                                                    | Check and submit before 1                                                                                                    | 7:00, 22-Aug-2013                                                                                                    | ibmit Now                                                                                                    |                                                                                                    |                                                                        |        |
|                                                                                                    |                                                                                                    |                                                                                                    |                                                                                                    |                                                                                                    |                                                                                                    |                                                                                                    |                                                                        |        |
|                                                                                                    |                                                                                                    |                                                                                                    |                                                                                                    |                                                                                                    |                                                                                                    |                                                                                                    |                                                                        |        |
|                                                                                                    |                                                                                                    |                                                                                                    |                                                                                                    |                                                                                                    |                                                                                                    |                                                                                                    |                                                                        |        |
| Checklist                                                                                                    |                                                                                                    |                                                                                                    |                                                                                                    |                                                                                                    |                                                                                                    |                                                                                                    |                                                                        |        |
|                                                                                                    |                                                                                                    |                                                                                                    |                                                                                                    |                                                                                                    |                                                                                                    |                                                                                                    |                                                                        |        |
| NAME AND ADDRESS OF ADDRESS OF AD                                                                                                    |                                                                                                    | and the desired of the second second s                                                                                                    |                                                                                                    | and the set of the set of the set |                                                                                                    |                                                                                                    |                                                                        |        |
| Please check that every ite<br>Dispute" button to record                                                                                                    | em on this list is presen<br>the details of what is ac                                                                                                    | and undamaged after you check in. If you tually present. You can edit the details of a                                                                                                    | I find that the quantity or cond                                                                                                    | dition of any item in the list<br>you submit the whole inve                                                                                                    | ed rooms is not the same                                                                                                    | e as stated under "What we                                                                                                    | e provide", click the<br>click the "Submit New"                        |        |
| Please check that every it.<br>"Dispute" button to record<br>utton at the top of the pag                                                                                                    | em on this list is presen<br>the details of what is ac<br>ge to lock the Checklist                                                                                                    | and undamaged after you check in. If you<br>tually present. You can edit the details of a<br>and send it to UCD Residential Services w                                                                                                    | a find that the quantity or cond<br>a dispute at any time up until<br>where any disputes that you ra                                                                                                    | dition of any item in the list<br>you submit the whole Inve<br>aised will be reviewed.                                                                                                    | ed rooms is not the same<br>ntory Checklist. When yo                                                                                                    | e as stated under "What we<br>ou complete the Checklist, c                                                                                                    | e provide", click the<br>click the "Submit Now"                        |        |
| Please check that every it<br>"Dispute" button to record<br>outton at the top of the pay<br>four must complete and                                                                                                    | em on this list is presen<br>the details of what is ac<br>ge to lock the Checklist<br>submit this Inventory                                                                                                    | and undamaged after you check in. If you<br>tually present. You can edit the details of a<br>and send it to UCD Residential Services w<br>Checklist within 14 days of checking in.                                                                                                    | a find that the quantity or cond<br>a dispute at any time up until ;<br>where any disputes that you ra<br>. If you do not click the "Subm                                                                                                    | dition of any item in the list<br>you submit the whole Inve<br>alsed will be reviewed.<br>nit Now" button before the                                                                                                    | ed rooms is not the same<br>ntory Checklist. When yo<br>stated deadline, none of                                                                                                    | e as stated under "What we<br>ou complete the Checklist, c<br>the disputes you entered w                                                                                                    | e provide", click the<br>click the "Submit Now"<br>vill be recorded or |        |
| Please check that every it<br>'Dispute'' button to record<br>outton at the top of the pay<br>fou must complete and<br>eviewed.                                                                                                    | em on this list is presen<br>the details of what is ac<br>ge to lock the Checklist<br>submit this Inventory                                                                                                    | and undamaged after you check in. If you<br>tually present. You can edit the details of a<br>and send it to UCD Residential Services w<br>Checklist within 14 days of checking in.                                                                                                    | u find that the quantity or cond<br>a dispute at any time up until<br>where any disputes that you ra<br>. If you do not click the "Subm                                                                                                    | dition of any item in the list<br>you submit the whole Inve<br>alsed will be reviewed.<br>nit Now" button before the                                                                                                    | ed rooms is not the same<br>ntory Checklist. When yo<br>stated deadline, none of                                                                                                    | e as stated under "What we<br>su complete the Checklist, c<br>the disputes you entered w                                                                                                    | e provide", click the<br>click the "Submit Now"<br>vill be recorded or |        |
| Please check that every it<br>Dispute" button to record<br>button at the top of the pay<br>of unust complete and<br>eviewed.                                                                                                    | ern on this list is presen<br>the details of what is ac<br>ge to lock the Checklist<br>submit this Inventory<br>structions are available                                                                                                    | and undamaged after you check in. If you<br>tually present. You can edit the details of a<br>and send it to UCD Residential Services w<br>Checklist within 14 days of checking in.<br>at the UCD Residential Services website.                                                                                                    | u find that the quantity or cond<br>a dispute at any time up until<br>where any disputes that you ra<br>. If you do not click the "Subm                                                                                                    | dition of any item in the list<br>you submit the whole Inver<br>alsed will be reviewed,<br>nit Now" button before the                                                                                                    | ed rooms is not the same<br>ntory Checklist. When yo<br>stated deadline, none of                                                                                                    | e as stated under "What we<br>su complete the Checklist, c<br>the disputes you entered w                                                                                                    | e provide", click the<br>click the "Submit Now"<br>vill be recorded or |        |
| Please check that every it<br>"Dispute" button to record<br>putton at the top of the pay<br>You must complete and<br>"eviewed.<br>"urther information and ins                                                                                                    | ern on this list is presen<br>the details of what is ac<br>pa to lock the Checklist<br>submit this Inventory<br>structions are available<br>What                                                                                                    | and undamaged after you check in I you<br>ually present. You can add the details of a<br>not send it to UCD Residential Services w<br>Checklist within 14 days of checking in<br>at the UCD Residential Services website,<br>we provide                                                                                                    | u find that the quantity or cond<br>a dispute at any time up unit<br>where any disputes that you ra<br>. If you do not click the "Subm<br>Dispute                                                                                                    | dition of any item in the list<br>you submit the whole Inve<br>laced will be reviewed.<br>hit Now" button before the<br>es observed on arrival                                                                                                    | ed rooms is not the same<br>ntory Checklist. When yo<br>stated deadline, none of                                                                                                    | e as stated under "What we<br>su complete the Checklist, c<br>the disputes you entered w                                                                                                    | e provide", click the<br>click the "Submit Now"<br>vill be recorded or |        |
| lease check that every it<br>Dispute" button to record<br>utton at the top of the pag<br>ou must complete and<br>wiewed.<br>urther information and ins                                                                                                    | em on this list is presen<br>the details of what is ac<br>je to lock the Checklist<br>submit this Inventory<br>structions are available<br>What                                                                                                    | and undamaged after you check in it you<br>husly present. You can add the details of a<br>and send it to UCD Residential Services w<br>Checklist within 14 days of checking in<br>at the UCD Residential Services website,<br>we provide<br>Correct Condition                                                                                                    | a find that the quantity or cond<br>a dispute at any time up until<br>here any disputes that you ra<br>. If you do not click the "Subm<br>Dispute<br>Oty Condition                                                                                                    | dition of any item in the list<br>you submit the whole Inve<br>alsed will be reviewed.<br>hit Now" button before the<br>es observed on arrival<br>Resolution                                                                                                    | ed rooms is not the same<br>ntory Checklist. When yo<br>stated deadline, none of<br>Click to                                                                                                    | e as stated under "What we<br>su complete the Checklist, c<br>the disputes you entered w                                                                                                    | e provide", click the<br>click the "Submit New"<br>vill be recorded or |        |
| Please check that every it<br>Dispute <sup>15</sup> button to record<br>button at the top of the pay<br>four must complete and<br>eviewed.<br><sup>2</sup> urther information and ins<br>Type Item Name                                                                                                    | em on this list is presen<br>the details of what is ac<br>je to lock the Checklist<br>submit this Inventory<br>structions are available<br>What<br>Qty                                                                                                    | and undamaged after you check in 1 you<br>hushy present. You can edit the defails of<br>and send it to UCD Residential Barvices w<br>Checklist within 14 days of checking in<br>at the UCD Residential Bervices website,<br>we provide<br>Current Condition                                                                                                    | a find that the quantity or conc<br>a dispute at any time up until<br>there any disputes that your at<br>. If you do not click the "Subm<br>Dispute<br>Qty Condition                                                                                                    | dition of any item in the list<br>you submit the whole Inve<br>listed will be verive ed.<br>hit Now" button before the<br>es observed on arrival<br>Resolution                                                                                                    | ed rooms is not the same<br>ntory Checklist. When yo<br>stated deadline, none of<br>Click to                                                                                                    | e as stated under "What we<br>su complete the Checklist, c<br>the disputes you entered w                                                                                                    | e provide", click the<br>click the "Submit New"<br>vill be recorded or |        |
| Vesse check that every it<br>Dispute "button to record<br>button at the top of the pay<br>our must complete and<br>eviewed.<br>Type Rem Name<br>Hallway                                                                                                    | em on this list is presen<br>the details of what is at<br>a to lock the Checklat<br>submit this Inventory<br>structions are available<br>What<br>City                                                                                                    | and undamaged after you check in Tyou<br>unally present. You can edit the default of<br>and send it to UCD Residential Bervices w<br>Checklist within 14 days of checking in<br>at the UCD Residential Services website.<br>we provide<br>Current Condition                                                                                                    | a find that the quantity or conc<br>a dispute at any time up util<br>there any disputes that your ra-<br>. If you do not click the "Subm<br>Dispute<br>Qty Condition                                                                                                    | dition of any item in the list<br>you submit the whole Inve<br>alaed will be reviewed.<br>hit Now" button before the<br>es observed on arrival<br>Resolution                                                                                                    | ed rooms is not the same<br>ntory Checklist. When yo<br>stated deadline, none of<br>Ctick to                                                                                                    | e as stated under "What we<br>su complete the Checklist, c                                                                                                    | e provide", click the<br>click the "Submit Now"<br>vill be recorded or |        |
| Itease check that every is bioputer button to record utton at the top of the pay of must complete and aviewed.<br>urther information and in:<br>Type Item Name<br>Maliway<br>Fabric Ceiling                                                                                                    | en on this list is present<br>the details of what is ac<br>je to lock the Checklint<br>submit this Inventory<br>atructions are available<br>What<br>Gity<br>1                                                                                                    | and undamaged after you check in I you<br>usby present. You can edit the details of<br>and send it to UCD Residential Bervices<br>Decksist within 14 days of checking in<br>at the UCD Residential Services website.<br>we provide<br>Current Condition<br>Good                                                                                                    | I find that the quantity or conc<br>a dispute at any time up util<br>where any disputes that you ra<br>. If you do not click the "Subm<br>Dispute<br>Qty Condition                                                                                                    | Itilion of any item in the its's<br>you submit the whole inve<br>alsad will be reviewed.<br>Int Now" button before the<br>es observed on arrival<br>Resolution                                                                                                    | ed rooms is not the same<br>ntery Checklist. When yo<br>stated deadline, none of<br>Click to<br>Dispute                                                                                                    | e as stated under "What we<br>su complete the Checklist, c                                                                                                    | s provide", click the<br>click the "Submit Now"<br>will be recorded or |        |
| Itease check that every is bioputer button to record utton at the top of the pay our must complete and sviewed. Urther information and in: Type Iterm Name Hallway Fabric Ceiling Fabric Floor Cover                                                                                                    | em on this list is presen<br>the details of what is at<br>je to lock the Checklist<br>submit this Inventory<br>atructions are available<br>What<br>City<br>ing 1                                                                                                    | and undamaged after you check in. If you<br>hand send that offsate in and the defaste of<br>and send that to UCD Residential Services we<br>have a service of the services website.<br>we provide<br>current Condition                                                                                                    | I find that the quantify or como<br>a dispute at any time up until<br>there any dispute that you ra-<br>there any dispute that you ra-<br>there any dispute that you ra-<br>Dispute<br>Qty Condition                                                                                                    | Itilion of any item in the lists<br>you submit the whole inve-<br>aised will be reviewed.<br>Init Now <sup>n</sup> button before the<br>es observed on arrival<br>Resolution                                                                                                    | ed rooms is not the same<br>ntory Checklist. When yo<br>stated deadline, none of<br>Ctick to<br>Dispute<br>Dispute                                                                                                    | e as stated under "What we<br>vu complete the Checklist, c,                                                                                                    | e provide", click the<br>click the "Submit Now"<br>will be recorded or |        |
| Dispute button to record<br>Dispute button to record<br>Dispute button to record<br>our must complete and<br>eviewed.<br>Urther information and in<br>Hallway<br>Fabric Ceiling<br>Fabric Floor Cover<br>Fabric Foor Cover<br>Fabric Foor Cover                                                                                                    | em on this list is present<br>the details of what is ac<br>pe to lock the Checklist<br>submit this Inventory<br>structions are available<br>What<br>at<br>the submit the submit the<br>submit the<br>submit | and undamaged after you check in. If you<br>have present, You can edit be delate of the<br>delate of the delate of the delate of the<br>delate of the delated of the delated of the<br>at the UCD Residential Services website.<br>we provide<br>Current Condition<br>Good<br>Good<br>Good                                                                                                    | I find that the quantity or const<br>dispute at any time up until<br>there any disputes that your a<br>. If you do not click the "Subm<br>Dispute<br>Qty Condition                                                                                                    | Itilion of any item in the lists<br>you submit the whole Inve<br>alsed will be reviewed.<br>Init Now" button before the<br>es observed on arrival<br>Resolution                                                                                                    | ed rooms is not the same<br>ntery Checklist. When yo<br>Stated deadline, none of<br>Ctitck to<br>Dispute<br>Dispute<br>Dispute                                                                                                    | e as stated under "What we<br>au complete the Checklist, c                                                                                                    | s provide", click the<br>click the "Submit Now"<br>will be recorded or |        |
| Please check that every is bispute' button to record<br>Dispute' button to record<br>Dutton at the top of the part<br>of the part of the part of                                                                                                    | em on this list is present<br>the details of vihal is as<br>per lo acid, the checklist<br>submit this Inventory<br>structions are available<br>thructions are available<br>thructions are ava                                                                                                    | and undamaged after you check in. If you<br>hand present You can edit the delate 5 the<br>found sent at 10 UCD flexibilities and the delate 5 the<br>hexista within 14 days of checking in<br>at the UCD Residential Services website.<br>we provide<br>Current Condition<br>Good<br>Good<br>Good<br>Fair - Scutt mark, on yeal above radiator<br>Defect roled. A so action taken.                                                                                                    | I find that the quantity or const<br>dispute at any time up until<br>there any disputes that your a<br>. If you do not click the "Subm<br>Object<br>Qty Condition                                                                                                    | tition of any item in the lists<br>you submit the whole inve-<br>aised will be reviewed.<br>Init Now" button before the<br>es observed on arrival<br>Resolution                                                                                                    | d rooms is not the same<br>ntory Checklist. When yo<br>stated deadline, none of<br>Cflick to<br>Dispute<br>Dispute<br>Dispute<br>Dispute                                                                                           | e as stated under "What we<br>au complete the Checklist, c<br>the disputes you entered w                                                                                                    | s provide", click the<br>click the "Submit Now"<br>will be recorded or |        |
| Desce check that every is<br>Dispute button to record<br>Dutton at the top of the pa-<br>very services.<br>Type Hern Name<br>Halloway<br>Fabric Ceiling<br>Fabric Floor Cover<br>Fabric Front Over<br>Fabric Wats<br>Floture Ceiling Ligh                                                                                                    | em on this list is present<br>the details of virtual is a constrained<br>per to lock the Checklist<br>submit this Inventory<br>attructions are available<br>three to be a constrained<br>attractions are available<br>three to be a constrained<br>attraction of the constrained<br>attraction of the constrain                                                                                                    | and undamaged after you check in. If you have build present, You can either details of the second second in the OUCD Residential Services in the second second in the OUCD Residential Services website. We provide Contract the OUCD Residential Services website. We provide Contract the OUCD Residential Services website. We provide Contract the OUCD Residential Services website. The OUCD Residential Services website. The OUCD Residential Services  | Ind that the quantity or cond<br>dispute at any time up until<br>there any disputes that your a<br>strain of the strain of the strain<br>Oly Condition                                                                                                    | tition of any term in the lists<br>you submit the whole invest<br>aised will be reviewed.<br>In Now" button before the<br>es observed on arrival<br>Resolution                                                                                                    | ed rooms is not the same<br>nitary Checklist. When yo<br>stated deadline, none of<br>Click to<br>Dispute<br>Dispute<br>Dispute<br>Dispute<br>Dispute                                                                               | e as stated under "What we<br>su complete the Checklist, c<br>the disputes you entered w                                                                                                    | s provide", click the<br>click the "Submit Now"<br>will be recorded or |        |
| Préase check that every in<br>Disquér itution to record<br>Disquér itution to record<br>Disquér itution to record<br>Disquér itution<br>Turbér vantage disquéra<br>Haltave<br>Haltave<br>Fabric Celling<br>Fabric Celling<br>Fabric Celling<br>Fabric Celling<br>Fabric Celling<br>Fabric Celling<br>Fabric Celling<br>Ficture Celling Liph                                                                                                    | m on this list is present<br>the details of vivale is a case<br>per to lock the Checklist<br>submit this Inventory<br>submit this Inventory<br>(Rt)<br>ing 1<br>1<br>1<br>1<br>1<br>1<br>1<br>1<br>1<br>1<br>1<br>1<br>1<br>1<br>1<br>1<br>1<br>1<br>1                                                                                                    | and undamaged after you check in. If you<br>have present, You can edit be delate 5 devices<br>that you can be a solution of the solution of the<br>devices with the solution of the devices we<br>canned to UCD Residential Services website.<br>we provide<br>Current Condition<br>Good<br>Good<br>Good<br>Far - South mark on you al above radiator<br>Defect noted how client taken.<br>Good                                                                                                    | Ind that the quantity or cond<br>dispute at any time up until<br>there any dispute that your a<br>lif you do click the "Subr<br>Quy Condition                                                                                                    | dition of any term in the list when in the list we have the line was and with the line we have the list were built on before the list New? Button before the list New? Button before the list New? But | ed rooms is not the same<br>nitory Checklist. When you<br>stated deadline, none of<br>Click to<br>Dispute<br>Dispute<br>Dispute<br>Dispute<br>Dispute<br>Dispute<br>Dispute<br>Dispute                                             | e as stated under "What we<br>su complete the Checklist, c<br>su control the disputes you entered w                                                                                                    | a provide", click the<br>click the "Submit New"<br>will be recorded or |        |
| Please check that every hi<br>isonards button to record<br>work with the of the tag of the gal<br>button the tag of the gal<br>work with the tag of the gal<br>runner work of the tag of the tag<br>has been built of the tag<br>has been built of tag<br>has been built of tag<br>has been built of tag<br>has be | em on this list is present<br>the details of vivale is a c<br>period of the checklish<br>submit this inventory<br>structions are available<br>what<br>ing 1<br>this<br>to be<br>the below 3<br>1<br>f Ething 1<br>1                                                                                                    | and undanged after you check in. If you have been provided in the status of the datase of the datase of the datase of the datase of the datase of the datase of the datase of the datase of the dataset of the dataset o | Ind that the quantity or const<br>displate any time quantity in the second<br>there are any time quantity in the second<br>term of displate that your a second<br>term of displate that your a second<br>term of displate the second<br>term of the second term of the second<br>term of the second term of the second<br>term of the second term of the second term of the<br>second term of the second term of the second term of the<br>second term of the second term of the second term of the<br>second term of the second term of the second term of the<br>second term of the second term of the second term of the<br>second term of the second term of the second term of the<br>second term of the second term of the second term of the<br>second term of the second term of the second term of the<br>second term of the second term of the second term of the<br>second term of the second term of the second term of the<br>second term of term of te | dation of any term in the list whole investigation of any set of the termination of the termination of the termination of the termination of the termination of the termination of the termination of the termination of termination of terminatio of termination of termination of termination of  | ed rooms is not the same<br>timery Checkster. When you<br>stated deadline, none of<br>Click to<br>Dispute<br>Dispute<br>Dispute<br>Dispute<br>Dispute<br>Dispute<br>Dispute<br>Dispute<br>Dispute<br>Dispute<br>Dispute<br>Dispute | e as stated under "What we<br>us complete the Checklast, c<br>the disputes you entered w                                                                                                    | s provide", click the<br>click the "stuhent Now"<br>ill be recorded or |        |
| Please check that every 1 homore in record<br>transmark future in record<br>You must complete and<br>wereved.<br>Parther information and in<br>Halway<br>Pathic Cesting<br>Fabric Cesting<br>Fabric Pathics Please<br>Fabric Cesting<br>Fabric Cesting<br>Fabric Cesting<br>Fabric Cesting<br>Fabric Cesting<br>Fabric Cesting<br>Fabric Cesting<br>Fabric Cesting<br>Fabric Cesting<br>Fabric Cesting<br>Fabric Cesting<br>Fabric Infercom                                                                                                    | m on this list is present<br>the details of vivale ii as<br>per to lock the Checkilst<br>usuality is inventory<br>assumption in the second second<br>city<br>into a second second second<br>in the second second second<br>is the second second second second<br>is the second second second second<br>is the second second second second second<br>is the second second second second second second<br>is the second second second second second second<br>is the second second second second second second<br>is the second second second second second second second<br>is the second second second second second second second second<br>is the second second sec                                                                                                    | and undamaged after you check in. If you<br>have present, You can edit be delate of the dense<br>that of the dense of the dense of the dense of the dense<br>that the UCD Residential Services website.<br>We provide<br>Course Condition<br>Good<br>Good<br>Far - South main on weak above radiator<br>Defect roted: No action taken.<br>Good<br>Good<br>Good<br>Good                                                                                                    | Ind that the quantity or cond<br>dispute at any time up unit<br>intere any dispute that your a<br>Dispute<br>City Condition                                                                                                    | dation of any term in the list while investment of the list while investment of the network of the network of t | ed rooms in oft the same<br>timery Checkist When ye<br>stated deadline, none of<br>Click to<br>Dispate<br>Dispate<br>Dispate<br>Dispate<br>Dispate<br>Dispate<br>Dispate                                                           | e as stated under "What is the Checking of the Checking of the | n provide", click the<br>click the "bluent New"                        | _      |

• If there is any item missing, broken or in poor condition you should click 'Dispute.

## <u>Step 8:</u>

| D                                                                                                    | IST1 Dolicies & Regulation                                                                                                    | s 🛨 Favourites                                                                                                    | ? FAQs 1 M                                                       | y Profile > Logout                  |                  | Search | Quick Links          |
|----------------------------------------------------------------------------------------------------|----------------------------------------------------------------------------------------------------|----------------------------------------------------------------------------------------------------|------------------------------------------------------------------|-------------------------------------|------------------|--------|----------------------|
| Registratio                                                                                                    | on, Fees & Assessment Prog                                                                                                    | ramme Services                                                                                                    | Campus Facilities                                                | Course Applications                 | My UCard         |        |                      |
| e · Campus Facilitie                                                                                                    | s > UCD Residences > My Residenc                                                                                                    | e > My Residence Inver                                                                                                    | ntory >                                                          |                                     |                  |        | Help < Previous Page |
| ecord an                                                                                                    | Inventory Defection                                                                                                    | et                                                                                                    |                                                                  |                                     |                  |        |                      |
|                                                                                                    |                                                                                                    |                                                                                                    |                                                                  |                                     |                  |        |                      |
| Details of Ite                                                                                                    | em As Provided                                                                                                    |                                                                                                    |                                                                  |                                     |                  |        |                      |
| Room:                                                                                                    | Hallway                                                                                                    |                                                                                                    |                                                                  |                                     |                  |        |                      |
| Туре:                                                                                                    | Fixture                                                                                                    |                                                                                                    |                                                                  |                                     |                  |        |                      |
| item Name:                                                                                                    | Ceiling Light Bulb                                                                                                    |                                                                                                    |                                                                  |                                     |                  |        |                      |
| Quantity:                                                                                                    | 3                                                                                                    |                                                                                                    |                                                                  |                                     |                  |        |                      |
| Current Condition:                                                                                                    |                                                                                                    |                                                                                                    |                                                                  |                                     |                  |        |                      |
| fect Details                                                                                                    | Good<br>ity and condition of the item prese<br>rd a dispute if corrective action is<br>the Quantity at "0" and ignore CC<br>link to return to your investory ch                                                                                                    | nt when you checked<br>already set to be take<br>ondition and Remarks<br>exkitst without record                                                                                                    | in only if it differs f<br>in in the details abo                 | rom the details given above<br>rve. |                  |        |                      |
| ord the actual quant<br>do not need to reco<br>e item is missing, se<br>the 'Previous Page'<br>further information a                                                                                                    | S<br>ity and condition of the item prese<br>it d a dispute if corrective action is<br>the Quantity at "0" and ignore CC<br>limits for territor by our inventory chi-<br>nd instructions, click here.                                                                                                    | nt when you checked<br>already set to be take<br>ondition and Remarks<br>ecklist without recordi                                                                                                    | in only if it differs f<br>n in the details abo<br>ng a defect.  | rom the details given above         |                  |        |                      |
| efect Details<br>ord the actual quant<br>do not need to reco<br>leten is missing, se<br>the 'Provious Page'<br>further information a                                                                                         | Used<br>why and condition of the item preses<br>the Quantity at "0 and ignored " and<br>the Charles you investing who<br>ind instructions, click here.<br>3 ~                                                                                                    | nt when you checked<br>already set to be take<br>notition and Remarks<br>ecklist without recordi                                                                                                    | in only if it differs f<br>n in the details abo<br>ng a defect.  | rom the details given above         |                  |        |                      |
| effect Details<br>ord the actual quant<br>do not need to reco<br>them is missing, se<br>the "Previous Page"<br>further information a<br>Quantity<br>Condition                                                                | and condition of the item press<br>the data of the item press<br>of a data of the item press<br>of a data of the item press<br>of the charter of the original const<br>link to return to your inventory ch<br>ind instructions, click here.                                                                                                    | nt when you checked<br>aiready set to ba take<br>Montition and Remarks<br>ecklist without recordi                                                                                                    | in only if it differs f<br>n in the details abo<br>ng a defect.  | rom the details given above         |                  |        |                      |
| efect Details<br>ord the actual quant<br>do not need to reco<br>them is missing, se<br>the "Previous Page"<br>the "Previous Page"<br>further information a<br>Quantity<br>Condition<br>Remarks                               | and condition of the item present<br>of a singular of complexity actions in<br>the During at "of and propose Cr<br>time to return by your investroy ch<br>ind instructions, click here.                                                                                                    | nt when you checked<br>already set to be take<br>and the secklist without recording<br>without recording the secklist without recording the secklist without recordi | in only if it differs f<br>n in the details abc<br>ng a defect.  | rom the details given above<br>vve. |                  |        |                      |
| efect Details<br>ord the actual quant<br>do not need to reco<br>e item is missing, age<br>further information a<br>auantity<br>condition<br>temarks<br>tesolution                                                            | a dood a dispute if corrective action is a dispute if corrective action is a dispute if corrective action i                                                                                                    | nt when you checked<br>already set to be take<br>and the secklist without recording<br>without recording the secklist without recording the secklist without recordi | in only if it differs f<br>n in the details abc                  | tom the details given above         |                  |        |                      |
| efect Details<br>ord the actual quant<br>do not need to reco<br>e item is missing, age<br>further information a<br>buantity<br>condition<br>temarks<br>tesolution<br>in you are returned                                     | a dood                                                                                                    | nt when you checked<br>already set to be take<br>anotition and Remarks<br>acklist without records                                                                                                    | in only if it differs is<br>n in the details abo<br>ng a defect. | tom the details given above<br>we.  | inpute defails.  |        |                      |
| efect Details<br>ord the actual quant<br>do not need to reco<br>them is missing, are<br>further information a<br>countity<br>condition<br>temarks<br>Resolution<br>an you are returned to                                    | A second second                                                                                                    | nt when you checked<br>aiready set to be take<br>anotition and Remarks<br>acklist without records<br>without records<br>out may need to refres                                                                                                    | in only if it differs abo<br>in the details abo<br>ing a defect. | rom the details given above<br>ver. | topule details.  |        |                      |
| efect Details<br>ord the actual quart<br>do not need to now<br>the Prevous Page<br>New Prevous Page<br>Autority<br>Condition<br>Remarks<br>Resolution<br>on you are returned to<br>tom                                       | and condition of the item press<br>of the and condition of the item press<br>of a disputer if corrective actions is<br>link to return to your inventory ch<br>inits to return to your inventory ch<br>inits to return to your inventory ch<br>inits to return to your inventory ch<br>inits to return to your inventory ch<br>inits to return to your inventory ch<br>inits to return to your inventory ch<br>inits to return to your inventory ch<br>inits to return to your inventory ch<br>inits to return to your inventory ch<br>inits to return to your inventory ch<br>inits to return to your inventory ch<br>inits to return to your inventory ch<br>inits to return to your inventory ch<br>inits to your inventory ch<br>inits to your i | nt when you checked<br>already set to batke<br>set to be take<br>exist without records<br>without records                                                                                                    | in only if it differs to the details abc.                        | rom the details given above<br>ve;  | Ispute details.  |        |                      |
| efect Details<br>cord the actual quant<br>do not need to record<br>them is missing, and<br>them is the "Previous Page"<br>them is the internation a<br>Quantity<br>Condition<br>Secolution<br>in you are returned to<br>pant | and condition of the item preserved<br>of a disput of corrective actions in<br>the Dauthet of an of any groups of<br>limit to return to your inventory ch<br>ind instructions, click here.                                                                                                    | nt when you checked<br>already set to be take<br>already set to be take<br>monition and Remotified to the<br>condition and Remotified to the<br>records                                                                                                    | in only if it differs to<br>in the details above<br>ng a defect. | rom the details given above<br>yee. | tispute delaits. |        |                      |

- This will allow you to enter the detail of the problem-
- Once you hit submit you will return to the inventory list- if you do not see the issue you just entered you should refresh the page

#### <u>Step 9:</u>

| Info                                                                                                    | oHub TST1 🕜 Tasks 🕕                                                                                                    | 2 Help                                                                                                    | My Profile > Logout                                                                                                    |                                                                                                    |                                                                                                    |                                                                                                    | Search                                                                                                | Ouisk Links                                           |   |
|----------------------------------------------------------------------------------------------------|----------------------------------------------------------------------------------------------------|----------------------------------------------------------------------------------------------------|----------------------------------------------------------------------------------------------------|----------------------------------------------------------------------------------------------------|----------------------------------------------------------------------------------------------------|----------------------------------------------------------------------------------------------------|----------------------------------------------------------------------------------------------------|-------------------------------------------------------|---|
|                                                                                                    |                                                                                                    |                                                                                                    |                                                                                                    |                                                                                                    |                                                                                                    |                                                                                                    |                                                                                                    |                                                       |   |
|                                                                                                    | Further study My OCart                                                                                                    | <u> </u>                                                                                                    |                                                                                                    |                                                                                                    |                                                                                                    |                                                                                                    |                                                                                                    |                                                       | _ |
| Camp                                                                                                    | us Facilities > UCD Residence                                                                                                    | is⇒ My Resi                                                                                                    | dence >                                                                                                    |                                                                                                    |                                                                                                    | - F                                                                                                    | telp   🔎 PDF   🚔 Print                                                                                | < Previous Page                                       |   |
| Re                                                                                                    | sidence Inver                                                                                                    | ntory                                                                                                    |                                                                                                    |                                                                                                    |                                                                                                    |                                                                                                    |                                                                                                    |                                                       |   |
|                                                                                                    |                                                                                                    |                                                                                                    |                                                                                                    |                                                                                                    |                                                                                                    |                                                                                                    | TABLE OF CONT                                                                                         | ENTS -                                                |   |
| ding                                                                                                    | Apartment /                                                                                                    | Grouping                                                                                                    | Room Checked In                                                                                                    | Status of this Inventory                                                                                                    |                                                                                                    |                                                                                                    |                                                                                                    |                                                       |   |
| nomer                                                                                                    | na House 10 Apartment 1                                                                                                    | 0                                                                                                    | Apartment 10 Room 3 08-Aug-2013                                                                                                    | Check and submit before                                                                                                    | 17:00. 22-Aug-2013 Sub                                                                                                    | mit Now                                                                                                    |                                                                                                    |                                                       |   |
|                                                                                                    |                                                                                                    |                                                                                                    |                                                                                                    |                                                                                                    |                                                                                                    |                                                                                                    |                                                                                                    |                                                       |   |
| se che<br>oute" b<br>in at th<br>must o<br>wed.                                                                                                    | eck that every item on this list<br>witten to record the details of<br>ne top of the page to lock the<br>complete and submit this I                                                                                                    | t is present<br>f what is act<br>Checklist a<br>Inventory (                                                                                                  | and undamaged after you check in. If you<br>ually present. You can edit the details of a<br>und send it to UCD Residential Services wi<br>Checklist within 14 days of checking in.                                                                                                    | find that the quantity or co<br>dispute at any time up unt<br>here any disputes that you<br>If you do not click the "Sut                                          | ndition of any item in the liste<br>il you submit the whole Inven<br>raised will be reviewed.<br>omit Now" button before the s                                                           | d rooms is not the same<br>tory Checklist. When yo<br>tated deadline, none of                                                                                                    | e as tated under "What we pro-<br>ou comNete the Checklist, click<br>the disputes you entered will be | vide", click the<br>the "Submit Now"<br>e recorded or |   |
| se che<br>oute" bi<br>n at th<br>must o<br>wed.<br>ier info                                                                                                    | that every item on this list<br>button to record the details of<br>re top of the page to lock the<br>complete and submit this i<br>prmation and instructions are                                                                                                    | t is present<br>f what is act<br>checklist a<br>Inventory (<br>a available a<br>What                                                                         | and undamaged after you check in. If you<br>ually present. You can edit the details of a<br>nd send it to UCD Residential Services wi<br>checklist within 14 days of checking in.<br>It the UCD Residential Services website.<br>we provide                                                                                                    | find that the quantity or co<br>dispute at any time up unt<br>here any disputes that you<br>If you do not click the "Sut<br>Dispu                                 | ndition of any item in the liste<br>il you submit the whole Inven<br>raised will be reviewed.<br>mit Now" button before the si<br>ites observed on arrival                               | d rooms is not the sam<br>tory Checklist. When yo<br>tated deadline, none of                                                                                                    | e as stated under "What we pro-<br>uc combute the Checklist, click<br>the disputes ou entered will be | vide", click the<br>"Submit Now"<br>e recorded or     |   |
| e che<br>ute" b<br>n at th<br>must o<br>wed.<br>er info                                                                                                    | that every item on this list<br>button to record the details of<br>to top of the page to lock the<br>complete and submit this I<br>promation and instructions are<br>item Name                                                                                                    | t is present<br>f what is act<br>checklist a<br>inventory (<br>a available a<br>What<br>Qty                                                                  | and undemaged after you check in. If you<br>ually present. You can add the details of a<br>threndro to UCO Red add the details of a<br>thecklist within 14 days of checking in.<br>If the UCD Residential Services website.<br>we provide<br>Current Condition                                                                                                    | find that the quantity or co<br>dispute at any time up unt<br>here any disputes that you<br>If you do not click the "Sut<br>Otypue Condition                      | ndition of any item in the liste<br>il you submit the whole Invole<br>raised will be reviewed,<br>mit Now" button before the si<br>ites observed on arrival<br>Resolution                | d rooms is not the same<br>tory Checklist. When ye<br>tated deadline, none of<br>Click to                                                                                        | e so tated under "What we pro-<br>au comblete the Checklist, click<br>the disputes ou entered will be | vide", click the<br>the "Submit Now"<br>e recorded or |   |
| e che<br>ute" bi<br>n at th<br>must e<br>wed.<br>er info                                                                                                    | ck that every item on this list<br>utton to record the details of<br>the top of the page to lock the<br>complete and submit this I<br>privation and instructions are<br>Item Name                                                                                                    | t is present<br>(what is act<br>Checklist a<br>inventory (<br>a available a<br>What<br>Qty                                                                   | and undamaged after you check in. If you<br>ually present. You can edit the defails of a<br>la deard ta UCC Residential Strivies wi<br>hecklist within 14 days of checking in.<br>It the UCD Residential Services website.<br>we provide<br>Current Condition                                                                                                    | find that the quantity or co<br>dispute at any time up unthere any disputes that you<br>lif you do not click the "Sut<br>Disput<br>Qty Condition                  | ndition of any item in the liste<br>If you submit the whole Inven<br>raised will be verviewed.<br>Smit Now" button before the si<br>ites observed on arrival<br>Resolution               | d rooms is not the same<br>tory Checklist. When ye<br>tated deadline, none of<br>Click to                                                                                        | e av lated under "What we pro<br>ou combine the Checklist, click<br>the disputes ou entered will be   | vide", click the<br>the "Submit Now"<br>e recorded or |   |
| e che<br>ute" bi<br>n at th<br>must d<br>wed.<br>er info<br>e<br>Hallwa<br>ric                                                                                                    | ck that every item on this list<br>ution to record the details of<br>is top of the page to lock the<br>complete and submit this I<br>ormation and instructions are<br>term Name<br>av<br>Celling                                                                                                    | t is present<br>f what is act<br>checklist a<br>inventory (<br>a available a<br>What<br>Qty<br>1                                                             | and undamaged after you check in, if you<br>not send the state the state of the state<br>of the state of the UCD Relationship State of the State<br>the UCD Relationship State of the State<br>I the UCD Relationship State<br>I the UCD Relationship State<br>I the UCD Relationship State<br>Current Condition                                                                                                    | find that the quantity or co<br>dispute at any time up un<br>here any disputes that you<br>if you do not click the "Sut<br>Qity Condition                         | ndition of any item in the liste<br>If you submit the whole Inven<br>raised will be veriewed.<br>mit Now" button before the s<br>ites observed on arrival<br>Resolution                  | d rooms is not the sam<br>tery Checklist. When yo<br>tated deadline, none of<br>Click to<br>Dispute                                                                              | e exhated under "What we pro<br>su commere the Checklet, click<br>the disputes wu entered will be     | vide", click the<br>the "Submit Now"<br>a recorded or |   |
| e che<br>ute" bi<br>n at th<br>must o<br>wed.<br>er info<br>Hallwa<br>ric<br>ric                                                                                                    | ck that every item on this list<br>utton to record the details of<br>e top of the page to lock the<br>complete and submit this I<br>prmation and instructions are<br>term Name<br>ay<br>Ceiling<br>Floor Covering                                                                                                    | t is present<br>f what is act<br>checklist a<br>inventory (<br>a available a<br>What<br>Qty<br>1<br>1                                                        | and undamaged after you check in. If you<br>ually present. You can edil the delails of a<br>checklist within 14 days of checking in.<br>the UCD statement of the the the the<br>the UCD read of the the<br>we provide<br>Coroet<br>Good                                                                                                    | find that the quantity or co<br>dispute at any time up unit<br>are any disputes that you<br>If you do not click the "Sut<br>Dispu<br>Oty Condition                | ndition of any item in the liste<br>Il you submit the whole Inven<br>raised will be veriewed.<br>mit Now" button before the si<br>ites observed on arrival<br>Resolution                 | d rooms is not the samm<br>tory Checklist. When yo<br>tated deadline, none of<br>Click to<br>Dispute<br>Dispute                                                                  | e entrated under "What we pro<br>su compare the Checklist, click<br>the disputes ou entered will be   | vide", click the<br>the "Submit Now"<br>o recorded or |   |
| e che<br>ute" bi<br>n at th<br>must e<br>wed.<br>er info<br>e<br>fallwa<br>ric<br>ric<br>ric                                                                                                    | ck that every item on this list<br>tutton to record the details of<br>the of or the agest to load the<br>complete and submit this I<br>armation and instructions are<br>from Name<br>ay<br>Colling<br>Floor Covering<br>From Door                                                                                                    | t is present<br>f what is act<br>checklist a<br>inventory of<br>a available a<br>What<br>Qty<br>1<br>1<br>1<br>1                                             | and undernaged after you check in it (you singly version). You can set the devices of a fundamental services and the set of the services are set of the device of a fundamental services website. The UCD Residential Services website. We provide Current Condition Coord Coord Coo                                                                                                    | find that the quantity or co<br>dispute at any time up out<br>of dispute that you<br>are any disputes that you<br>if you do not click the "Sut<br>Oty Condition   | ndition of any item in the liste<br>if you submit the whole inver-<br>inged with the reviewed<br>mit Now" button before the se<br>tes observed on arrival<br>Resolution                  | d rooms is not the same<br>tory Checklist. When you<br>tated deadline, none of<br>Click to<br>Dispute<br>Dispute<br>Dispute                                                      | e exhated under "What we pro<br>su commere the Checklist, click<br>the disputes ru entered will be    | vide", click the<br>the "Submit Now"<br>e recorded or |   |
| e che-<br>ute" bin<br>at th<br>must o<br>wed.<br>er info<br>e<br>Hallwa<br>ric<br>ric<br>ric<br>ric                                                                                                    | cc his every lism on his lise testilis, of<br>the flag of the page to lock the<br>complete and submit this I<br>complete and submit this I<br>commation and instructions are<br>fleen Name<br>Ceiling Fleen Covering<br>Fleen Covering<br>Fleen Covering<br>Vallis                                                                                                    | t is present<br>what is act<br>Checklist a<br>Inventory of<br>a available a<br>What<br>1<br>1<br>1<br>1<br>1                                                 | and unsampled after you check in it (our<br>hyperenet") does not at the devices of a<br>not send it to UCD Residential Services of<br>hecklish within 14 days of checking in<br>hecklish within 14 days of checking in<br>the UCD Residential Services website<br>of the UCD Residential Services website<br>of the                                                                                                    | find that the quantity or co<br>dispute at any time up out<br>disputes that you<br>are any disputes that you<br>of you do not click the "Sut<br>Oty Condition     | Indition of any stem in the lister<br>of you structure the whole series<br>mit Now" button before the s<br>tess observed on arrival<br>stessolution                                      | d rooms is not the same<br>tory Checklet. When ye<br>tated deadline, none of<br>Click to<br>Dispute<br>Dispute<br>Dispute<br>Dispute                                             | s an eated under "What we pro<br>us combine the Checklist, click<br>the disputes or entered will be   | vide", click the<br>the "Submit Now"<br>recorded or   |   |
| e che<br>ute" bi<br>n at th<br>must e<br>wed.<br>er info<br>dallwa<br>ric<br>ric<br>ric<br>ric<br>ric<br>ure                                                                                                    | ck that every item on this list<br>uitem for record the details of<br>complete and submit this I<br>arrange of the second second second<br>arrange of the second second second<br>arrange of the second second second<br>arrange of the second second second second<br>arrange of the second second second second second<br>arrange of the second second sec | t is present<br>(vihat is act<br>(Checklist a<br>inventory of<br>a available a<br>What<br>Quy<br>1<br>1<br>1<br>1<br>1<br>3                                  | and undamaged after you check in, if you<br>ually present. You can edil the details of a<br>inchecklist within 14 days of checking in.<br>It the UCD Readential Services website.<br>We provide<br>Current Condition<br>Good<br>Good<br>Good<br>Good<br>Good<br>Good<br>Good<br>Go                                                                                                    | find that the quantity or co<br>dispute at any time to put<br>of dispute at any time to put<br>if you do not click the "Sut<br>Oty Condition                      | Indition of any item in the lister<br>if you submit the whole arms<br>mit how button before the si<br>tree observed on arrival<br>Resolution                                             | d rooms is not the same<br>tary Checklist. When ye<br>tated deadline, none of<br>Click to<br>Dispute<br>Dispute<br>Dispute<br>Dispute<br>Dispute                                 | e and early under "What we pro<br>au combine the Checklast, clock<br>the disputes ou entered will be  | vide", click the<br>the "Submit Now"<br>a recorded or |   |
| e che uter buter b | cc hild search and bill bill<br>bill bill bill bill bill bill                                                                                                    | t is present<br>(vinat is act<br>Checklist a<br>inventory of<br>a available a<br>what<br>4<br>1<br>1<br>1<br>1<br>3<br>3                                     | and underlanged after you check in (1 you<br>any verset, 'ou can set the devise of a<br>not send to UCD Residential Services we<br>hocklist within 14 days of Checking in.<br>the UCD Residential Services website.<br>we provide<br>Current Condition<br>Good<br>Good<br>Good<br>Good<br>Good<br>Good<br>Good<br>Good<br>Good<br>Good<br>Good<br>Good<br>Good Good                                                                                                    | find that the expandity or co-<br>dispatch at say time to p and<br>there any disputes that you.<br>If you do not click the "Sut<br>Ory Condition                  | ndition of any den in the liste<br>matrix of the second second second second second second<br>range of ull be revealed.<br>It is observed on arrival<br>Resolution                       | d rooms is not the same<br>tay. Checklist. When ye<br>taked deadline, none of<br>Click to<br>Dispute<br>Original<br>Original<br>Original<br>Original<br>Original<br>Original     | s in teled under "What we pro<br>us control the Checklist, click<br>the disputer is entered will be   | vide", click the<br>the "Submit Now"<br>o recorded or |   |
| e che<br>ute" bi<br>na th<br>must e<br>wed.<br>er info<br>e<br>Hallwa<br>rric<br>rric<br>rric<br>rric<br>ure<br>ure                                                                                                    | cick that every item on the instances of the page to lock the complete and submit this I or complete and submit this I or complete and submit this I or complete and submit this I or complete and submit the I or complete and submit the I or complete                         | t is present<br>trythat is actor<br>(Checklist a<br>checklist a<br>a available a<br>a available a<br>quy<br>quy<br>1<br>1<br>1<br>1<br>1<br>3<br>3<br>3<br>1 | and undamaged after yoo check in. If you<br>not send the yoo check in. If you<br>not send it to UCD Persistential Services with<br>the UCD Residential Services website<br>the UCD Residential Services website<br>Current Condition<br>Good<br>Good<br>Card Condition<br>Card Condition<br>Card Ca | Ind that the quantity or co<br>dispate any two terms of the<br>part of the second second second second second<br>If you do not click the "Suit<br>Otype Condition | Indition of any item in the lister<br>if you structure the whole amount<br>in the structure of the structure of the structure of the structure<br>tess observed on arrival<br>Resolution | d rooms is not the same<br>tay. Checklist. When y<br>taked deadline, none of<br>Click to<br>Dispute<br>Dispute<br>Dispute<br>Dispute<br>Dispute<br>Dispute<br>Dispute<br>Dispute | e an eated under "What we pro<br>au combine the Checklist, click<br>the disputes, unitered will be    | vide", click the<br>the "Submit Now"<br>precorded or  |   |

 You can return to the inventory list again and again and it will store any submitted issues. Once you have entered all problems/issues you should remember to click submit survey – If you do not click submit survey no information will be stored once the submission deadline passes and your inventory will be recorded as per our record.

#### Step 10:

| 😓 🦁 https:                                                                   | ://sistest.ucd.ie/ts                                           | t1/W_HU_REPORTING.P_                                     | LAUNCH_RE 🔎 👻                                         | 🔒 🗟 பீ 🥰 My i            | Residence                          | ×                                   |                                           |        | tî.                           |
|------------------------------------------------------------------------------|----------------------------------------------------------------|----------------------------------------------------------|-------------------------------------------------------|--------------------------|------------------------------------|-------------------------------------|-------------------------------------------|--------|-------------------------------|
| â â SI:                                                                      | SWeb T ST1                                                     | Policies & Regulations                                   | 🛨 Favourites                                          | ? FAQs 👤 M               | y Profile > Lo                     | ogout s                             | Search                                    |        | Quick Links                   |
| 🖉 Reg                                                                        | istration, Fees &                                              | Assessment Progra                                        | mme Services                                          | Campus Facilities        | Course App                         | lications My                        | UCard                                     |        |                               |
| ne<br>1y Resi                                                                | dence                                                          |                                                          |                                                       |                          |                                    | Ţ                                   | PDF 4                                     |        | C Previous Page               |
|                                                                              |                                                                |                                                          |                                                       |                          |                                    |                                     | THE C                                     |        |                               |
| My Roor                                                                      | m Assiann                                                      | nent                                                     |                                                       |                          |                                    |                                     |                                           |        |                               |
|                                                                              | in Assigni                                                     | inem                                                     |                                                       |                          |                                    |                                     |                                           |        |                               |
|                                                                              |                                                                |                                                          |                                                       | Accignment               |                                    |                                     |                                           |        |                               |
|                                                                              |                                                                | _                                                        |                                                       | Assignment               |                                    |                                     |                                           | entory |                               |
| Residence                                                                    |                                                                | Room                                                     | From/To                                               | Status                   | Licence to<br>Reside               | St                                  | atus                                      | entory | Click to                      |
| Residence<br>Glenomena F<br>10)<br>Phone: +353                               | Residence ( 9 to<br>1 716 1030                                 | Room<br>Glenomena House<br>10,<br>Apartment 10 Room<br>1 | From/To<br>27th May 2013<br>to<br>16th August<br>2013 | Status<br>Checked-<br>In | Licence to<br>Reside<br>View/Print | Submitted b<br>Resid<br>02-Au       | atus<br>y you to Uo<br>dences<br>ug-2013  | CD     | Click to<br>View<br>Inventory |
| Residence<br>Glenomena F<br>10)<br>Phone: +353                               | Residence ( 9 to<br>1 716 1030                                 | Room<br>Glenomena House<br>10,<br>Apartment 10 Room<br>1 | From/To<br>27th May 2013<br>to<br>16th August<br>2013 | Status<br>Checked-<br>In | Licence to<br>Reside<br>View/Print | Submitted b<br>Resi<br>02-Au        | atus<br>by you to U(<br>dences<br>ug-2013 | CD     | Click to<br>View<br>Inventory |
| Residence<br>Glenomena F<br>10)<br>Phone: +353                               | Residence ( 9 to<br>1 716 1030                                 | Room<br>Glenomena House<br>10,<br>Apartment 10 Room<br>1 | From/To<br>27th May 2013<br>to<br>16th August<br>2013 | Status<br>Checked-<br>In | Licence to<br>Reside<br>View/Print | St<br>Submitted b<br>Resi<br>02-At  | atus<br>y you to U(<br>dences<br>ug-2013  | CD     | Click to<br>View<br>Inventory |
| Residence<br>Glenomena R<br>10)<br>Phone: +353                               | Residence ( 9 to<br>1 716 1030                                 | Room<br>Glenomena House<br>10,<br>Apartment 10 Room<br>1 | From/To<br>27th May 2013<br>to<br>16th August<br>2013 | Status<br>Checked-<br>In | Licence to<br>Reside<br>View/Print | St<br>Submitted b<br>Resid<br>02-Au | atus<br>by you to UG<br>dences<br>ug-2013 | CD     | Click to<br>View<br>Inventory |
| Residence<br>Glenomena R<br>10)<br>Phone: +353<br>My Roor                    | Residence ( 9 to<br>1 716 1030<br>m Mates                      | Room<br>Glenomena House<br>10,<br>Apartment 10 Room<br>1 | From/To<br>27th May 2013<br>to<br>16th August<br>2013 | Status<br>Checked-<br>In | Licence to<br>Reside<br>View/Print | St.<br>Submitted b<br>Resi<br>02-Au | atus<br>by you to Uo<br>dences<br>ug-2013 | CD     | Click to<br>View<br>Inventory |
| Residence<br>Glenomena R<br>10)<br>Phone: +353<br>My Roor<br>The following r | Residence ( 9 to<br>1 716 1030<br>m Mates<br>esidents share yo | Room<br>Glenomena House<br>10,<br>Apartment 10 Room<br>1 | From/To<br>27th May 2013<br>to<br>16th August<br>2013 | Status<br>Checked-<br>In | Licence to<br>Reside<br>View/Print | Submitted b<br>Resi<br>02-Au        | atus<br>ay you to U(<br>dences<br>ig-2013 | CD     | Click to<br>View<br>Invertory |

• Once you have submitted your inventory you can return, view it and see where residences have responded.

## <u>Step 11:</u>

| 🔵 🤴 http | ps://sistest.ucd.ie/tst1/W_HU_ | REPORTI | NG.P_LAUNCH_RE | ר ב ב ב ל | 6 | My Residence Inventory      | ×                         | {           |
|----------|--------------------------------|---------|----------------|-----------|---|-----------------------------|---------------------------|-------------|
| Infol    | lub T ST1 💉 Tasks 🧿            | ? Help  | 1 My Profile   | > Logout  |   |                             | Search                    | Quick Links |
| FL       | urther Study My UCard          |         |                |           |   |                             |                           |             |
| em       | Pillow                         | 1       | Good           | Yes       |   |                             |                           |             |
| em       | Shower Curtain                 | 1       | Good           | Yes       |   |                             |                           |             |
| em       | Toilet Brush                   | 1       | Good           | Yes       |   |                             |                           |             |
| em       | Toilet Brush Holder            | 1       | Good           | Yes       |   |                             |                           |             |
| em       | Waste Paper Bin                | 1       | Good           | Yes       |   |                             |                           |             |
| Hallway  |                                |         |                |           |   |                             |                           |             |
| abric    | Ceiling                        | 1       | Good           | Yes       |   |                             |                           |             |
| abric    | Floor Covering                 | 1       | Good           | Yes       |   |                             |                           |             |
| abric    | Front Door                     | 1       | Good           | Yes       |   |                             |                           |             |
| abric    | Walls                          | 1       | Good           | Yes       |   |                             |                           |             |
| ixture   | Ceiling Light Bulb             | 2       | Good           | No        | 2 | Poor - One Shade is missing | Item(s) replaced/repaired |             |
| ixture   | Ceiling Light Shade            | 2       | Good           | Yes       |   |                             |                           |             |
| ixture   | Electric Heater                | 1       | Good           | Yes       |   |                             |                           |             |
| ixture   | Intercom Handset               | 1       | Good           | Yes       |   |                             |                           |             |
| ixture   | Smoke Alarm                    | 1       | Good           | Yes       |   |                             |                           |             |
| Kitchen  |                                |         |                |           |   |                             |                           |             |
| ppliance | Fridge                         | 2       | Good           | Yes       |   |                             |                           |             |
| ppliance | Hob                            | 1       | Good           | Yes       |   |                             |                           |             |
| ppliance | Kettle                         | 1       | Good           | Yes       |   |                             |                           |             |

- Here you can see that residences have replaced the missing item
- You will receive an email from residences once all items have been resolved. If there are any additional items that arise you should raise a maintenance request- Which you can do through your SIS web account. Please <u>click here</u> for information on submitting a maintenance request